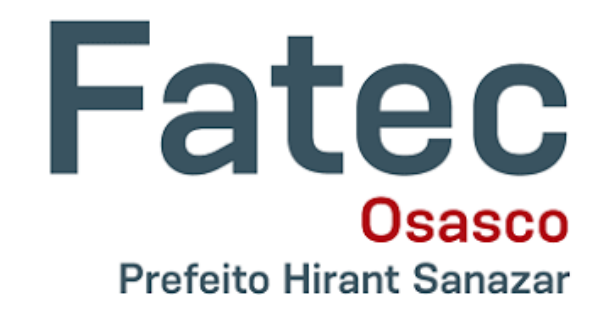

## SOLICITAÇÃO DE DOCUMENTOS DE ALUNO VIA SIGA

#### Acesse o site do SIGA Aluno

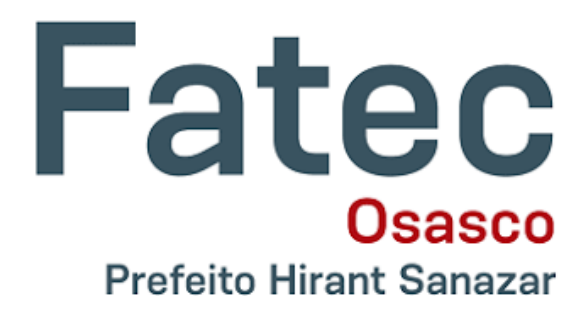

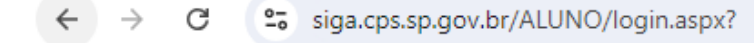

🗀 Cursos 🗀 Fatec 😒 WhatsApp

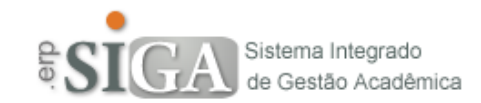

| Usuário |                        |           |
|---------|------------------------|-----------|
| Senha   |                        |           |
|         |                        |           |
|         | Confirmar              |           |
|         |                        |           |
|         | Solução para problemas | no Acesso |

# Vá até a ABA SOLICITAÇÕES e clique em SOLICITAÇÃO DE DOCUMENTOS

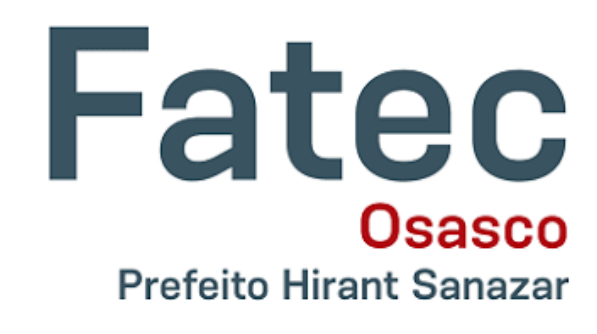

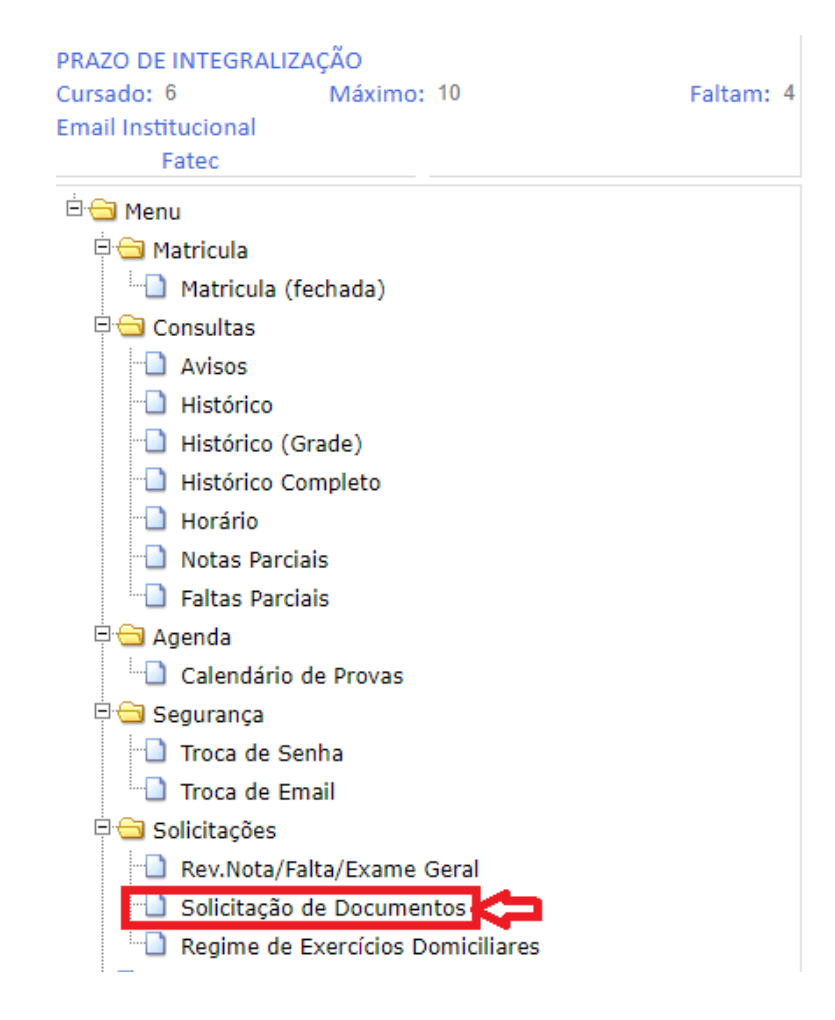

## Clique em SOLICITAR ao lado do documento que deseja receber

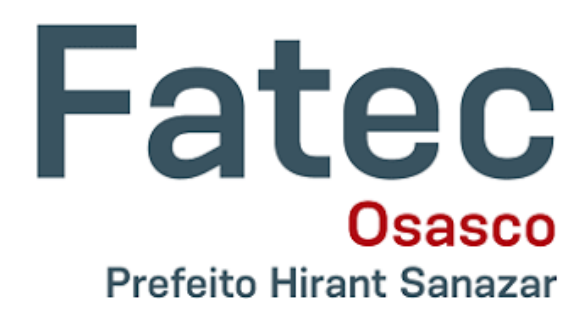

#### Solicitação de Documentos

Quantidade máxima para cada documento = 5

| Documento                             | Protocolo | Pedido | Qtde | Com Portaria | Processamento | Aviso   |                  | Status |
|---------------------------------------|-----------|--------|------|--------------|---------------|---------|------------------|--------|
| Atestado de Matricula Simples         |           | 11     | 0    | 0            | <u>11</u>     | //00:00 | Solicitar        |        |
| Atestado de Matrícula com Disciplinas |           | 11     | 0    | 0            | <u>11</u>     | //00:00 | <u>Solicitar</u> | K I    |
| Atestado Geral                        |           | 11     | 0    | 0            | <u>11</u>     | //00:00 | Solicitar        |        |

Atestados ja entregues ou indeferidos

## Preencha os campos desejados e clique em CONFIRMAR

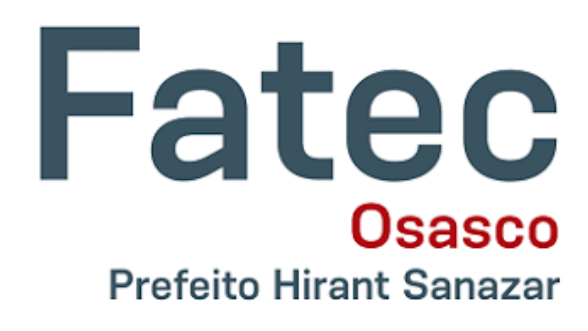

| olicitação de Documentos<br>uantidade máxima para cada do                                                                    | cumento :                                                                | : 5                                           |                                          |                                                  |                 |                                        |                                                          |        |
|----------------------------------------------------------------------------------------------------|--------------------------------------------------------------------------|-----------------------------------------------|------------------------------------------|--------------------------------------------------|-----------------|----------------------------------------|----------------------------------------------------------|--------|
| Documento<br>Atestado de Matricula Simples<br>Atestado de Matrícula com Disciplinas<br>Atestado Geral                        | Protocolo                                                                | Pedido<br>//<br>//<br>//                      | <b>Qtde</b><br>0<br>0<br>0               | Com Portaria<br>0<br>0<br>0                      | Processamento   | Aviso<br>//00:00<br>//00:00<br>//00:00 | <u>Solicitar</u><br><u>Solicitar</u><br><u>Solicitar</u> | Status |
| Atestados ja entregues ou indeferidos                                                                                        |                                                                          |                                               |                                          |                                                  |                 |                                        |                                                          |        |
| Quantidade de Ato<br>Forneça a quantidad<br>1<br>Quer que o docume<br>Não se aplica ao For<br>de Cancelamento e<br>Confirmar | estados<br>le de vias<br>nto inclua<br>mulário de<br>Trancamen<br>Fechar | para o a<br>a Portai<br>e Matríc<br>nto, Auto | testad<br>ria do u<br>ula Ing<br>orizaçã | o<br>Curso? 🗹<br>gressante, Dec<br>ão EMTU e Rei | arações<br>cibo | *                                      |                                                          |        |

## Após a mensagem de SOLICITAÇÃO ACEITA clique em FECHAR

Sol Qu

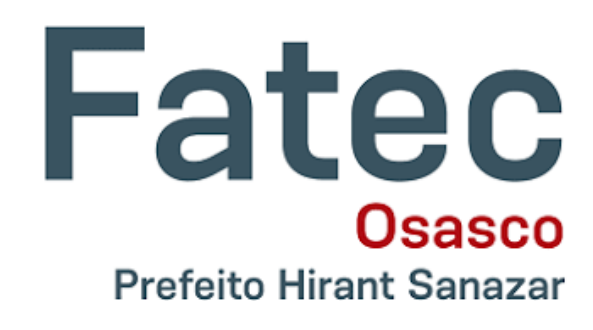

| ocumento                                                                                                    | Protocolo                                                      | Pedido                                        | Qtde                                   | Com Portaria                                     | Processamento     | Aviso   |                  | Status |
|----------------------------------------------------------------------------------------------------|----------------------------------------------------------------|-----------------------------------------------|----------------------------------------|--------------------------------------------------|-------------------|---------|------------------|--------|
| estado de Matricula Simples                                                                                           |                                                                | 11                                            | 0                                      | 0                                                | <u>[]</u>         | //00:00 | <u>Solicitar</u> |        |
| estado de Matrícula com Disciplinas                                                                                   |                                                                | 11                                            | 0                                      | 0                                                | <u>11</u>         | //00:00 | <u>Solicitar</u> |        |
| estado Geral                                                                                                    |                                                                | 11                                            | 0                                      | 0                                                | <u>11</u>         | //00:00 | <u>Solicitar</u> |        |
| estados ia entregues ou indeferido                                                                                    | 6                                                              |                                               |                                        |                                                  |                   |         |                  |        |
| stados ja entregues ou inderende                                                                                      | 3                                                              |                                               |                                        |                                                  |                   |         |                  |        |
|                                                                                                    |                                                                |                                               |                                        |                                                  |                   |         |                  |        |
| Ourstidade de l                                                                                                    | ortador                                                        |                                               |                                        |                                                  |                   |         |                  |        |
| Quantidade de A                                                                                                    | estados                                                        |                                               |                                        |                                                  |                   | 8       |                  |        |
| Quantidade de A<br>Forneça a quantida                                                                                 | <b>estados</b><br>de de vias                                   | para o a                                      | testad                                 | 0                                                |                   | ×       |                  |        |
| Quantidade de A<br>Forneça a quantida                                                                                 | t <mark>estados</mark><br>de de vias                           | para o a                                      | testad                                 | o                                                |                   | 8       |                  |        |
| Quantidade de A<br>Forneça a quantida<br>1                                                                            | t <mark>estados</mark><br>de de vias                           | para o a                                      | testad                                 | 0                                                |                   | ∞       |                  |        |
| Quantidade de A<br>Forneça a quantida<br>1<br>Quer que o docum                                                        | e <b>stados</b><br>de de vias<br>ento inclua                   | para o a<br>a Portai                          | testad<br>ria do                       | o<br>Curso? 🗹                                    |                   | ∞       |                  |        |
| Quantidade de A<br>Forneça a quantida<br>1<br>Quer que o docum<br>Não se aplica ao Fo                                 | estados<br>de de vias<br>ento inclua<br>rmulário d             | para o a<br>a Porta<br>e Matríc               | testad<br>ria do c                     | o<br>Curso? 💽<br>gressante, Dec                  | clarações         | 8       |                  |        |
| Quantidade de A<br>Forneça a quantida<br>1<br>Quer que o docum<br>Não se aplica ao Fo<br>de Cancelamento e            | estados<br>de de vias<br>ento inclua<br>rmulário d<br>Trancame | para o a<br>a Porta<br>e Matríc<br>nto, Auto  | testad<br>ria do<br>ula Ing<br>orizaçã | o<br>Curso? 🔽<br>gressante, Dec<br>ão EMTU e Rei | clarações<br>cibo | 8       |                  |        |
| Quantidade de A<br>Forneça a quantida<br>1<br>Quer que o docum<br>Não se aplica ao Fo<br>de Cancelamento e            | estados<br>de de vias<br>ento inclua<br>rmulário d<br>Trancame | para o a<br>a Porta<br>e Matríc<br>nto, Auto  | testad<br>ria do<br>ula Ing<br>orizaçã | o<br>Curso? 🗹<br>gressante, Dec<br>ão EMTU e Rec | clarações<br>cibo | *       |                  |        |
| Quantidade de A<br>Forneça a quantida<br>1<br>Quer que o docum<br>Não se aplica ao Fo<br>de Cancelamento de<br>Fechar | estados<br>de de vias<br>ento inclua<br>rmulário d<br>Trancame | para o a<br>a Portar<br>e Matríc<br>nto, Auto | testad<br>ria do<br>ula Ing<br>orizaçã | o<br>Curso? 🗹<br>gressante, Dec<br>ão EMTU e Re  | clarações<br>cibo | 8       |                  |        |

## Após esse processo o STATUS da sua solicitação estará em AGUARDANDO EMISSÃO

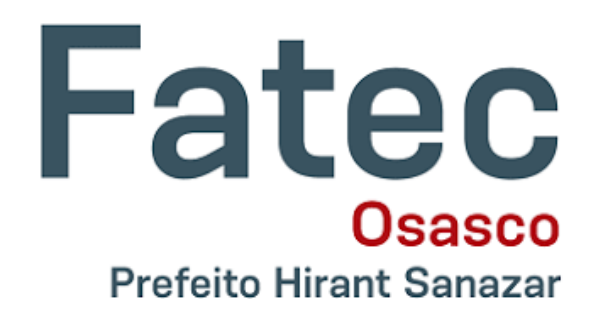

#### Solicitação de Documentos

#### Quantidade máxima para cada documento = 5

| Documento                             | Protocolo | Pedido     | Qtde | Com Portaria | Processamento | Aviso   |                  | Status             | <u> </u> |
|---------------------------------------|-----------|------------|------|--------------|---------------|---------|------------------|--------------------|----------|
| Atestado de Matricula Simples         | 2024/1908 | 31/07/2024 | 1    | 1            | <u>11</u>     | //00:00 |                  | Aguardando emissão | لسي      |
| Atestado de Matrícula com Disciplinas |           | 11         | 0    | 0            | <u>11</u>     | //00:00 | <u>Solicitar</u> |                    | -        |
| Atestado Geral                        |           | 11         | 0    | 0            | <u>11</u>     | //00:00 | Solicitar        |                    |          |

Atestados ja entregues ou indeferidos

# Quando o documento for emitido irá aparecer para você imprimir

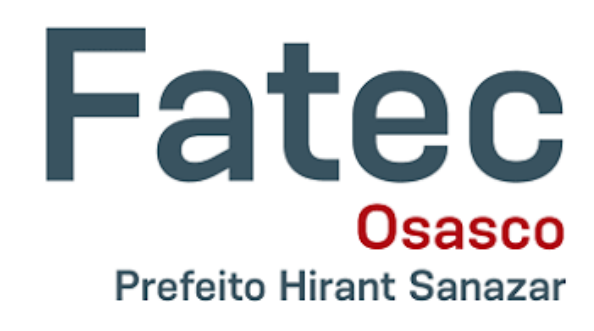

#### Solicitação de Documentos

Quantidade máxima para cada documento = 5

| Documento                              | Protocolo     | Pedido    | Qtde     | Com Portaria    | Processamento    | Aviso   |                  | Status |
|----------------------------------------|---------------|-----------|----------|-----------------|------------------|---------|------------------|--------|
| Atestado de Matricula Simples          |               | - 11      | 0        | 0               | <u>11</u>        | //00:00 | <u>Solicitar</u> |        |
| Atestado de Matrícula com Disciplinas  |               | - 11      | 0        | 0               | <u>11</u>        | //00:00 | <u>Solicitar</u> |        |
| Atestado Geral                         |               | - 11      | 0        | 0               | <u>11</u>        | //00:00 | <u>Solicitar</u> |        |
|                                        |               |           |          |                 |                  | _       |                  |        |
| Atestados ja entregues ou indeferido   | S             |           |          |                 |                  |         |                  |        |
| Protocolo 2024/1908 para o Atestado de | e Matricula S | imples er | n 1 via( | s) entregue dia | 31/07/24 Imprimi |         |                  |        |

#### O PRAZO PARA A EMISSÃO DO DOCUMENTO É DE ATÉ 03 DIAS ÚTEIS